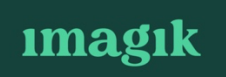

## Handleiding geven recensies

#### **Google Review**

Ga naar de website van google review via deze <u>link</u>. Je komt direct op onderstaand scherm terecht.

|      |                                 |                             | I         | magil                 | k                     |           |          |      |
|------|---------------------------------|-----------------------------|-----------|-----------------------|-----------------------|-----------|----------|------|
| S    | <b>Sylvia Fey</b><br>Openbaar p | r <b>tons</b><br>oosten (i) |           |                       |                       |           |          |      |
|      |                                 |                             |           | $\overleftrightarrow$ | $\overleftrightarrow$ |           |          |      |
|      |                                 |                             |           |                       |                       |           |          |      |
| Deel | informatie                      | over de                     | e ervarir | ngen di               | e je me               | et deze p | laats l  | nebt |
| Deel | informatie                      | over de                     | e ervarir | ngen di               | e je me               | et deze p | olaats I | nebt |
| Deel | informatie                      | over de                     | e ervarir | ngen di               | e je me               | et deze p | olaats I | nebt |
| Deel | informatie                      | over de                     | e ervarir | ngen di               | e je me               | et deze p | blaats I | nebt |
| Deel | informatie                      | over de                     | e ervarir | ngen di               | e je me               | et deze p | blaats I |      |

Je kan de rating geven van 2-5 sterren en daaronder kan je informatie doorgeven over je ervaring.

### **Facebook Review**

Ga naar de facebook pagina van Imagik via deze <u>link</u> Je komt op het onderstaande scherm terecht.

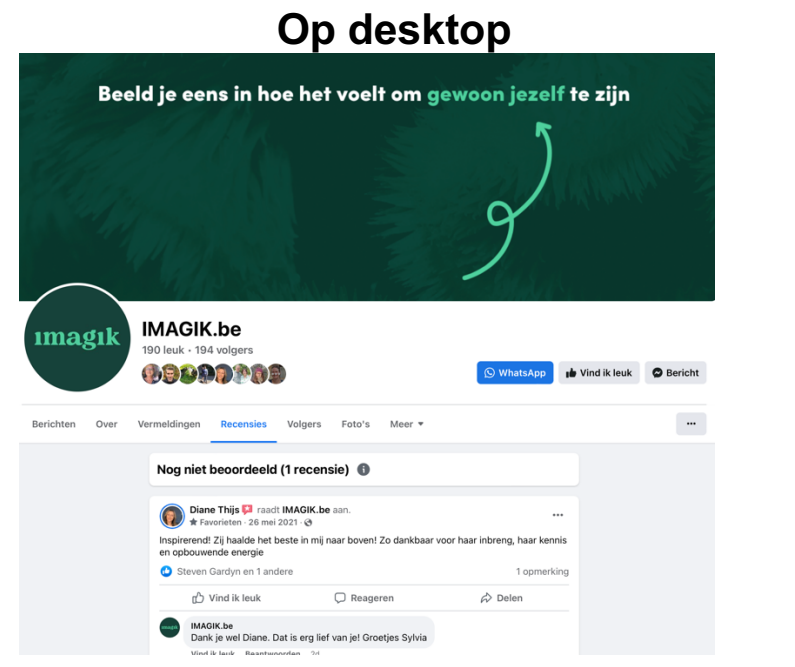

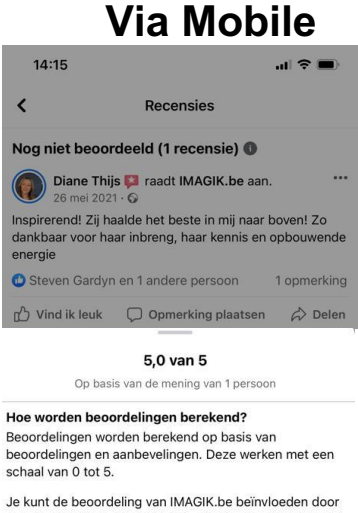

Je kunt de beoordeling van IMAGIK.be beïnvloeden door een beoordeling achter te laten op zijn of haar pagina of deze aan te bevelen bij je vrienden op Facebook.

Meer informatie over hoe beoordelingen en recensies worden verwerkt in de nieuwe paginaervaring.

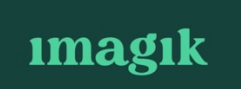

Van boven zie je staan of je een recensie wilt achterlaten.

| 22:45                           |                            |                               | ıı  <b>≎</b> ∎           |                         |                 |  |
|---------------------------------|----------------------------|-------------------------------|--------------------------|-------------------------|-----------------|--|
| <                               |                            | Recer                         | nsies                    |                         |                 |  |
|                                 | Be                         | veel je IMA                   | GIK.be                   | aan?                    |                 |  |
|                                 | Ja                         |                               |                          | Nee                     |                 |  |
| Nog ni                          | et beoor                   | deeld (1 re                   | censie)                  | 0                       |                 |  |
|                                 | Diane Thijs<br>6 mei 2021  | 🛿 🖾 raadt IN                  | AGIK.be                  | e aan.                  | •••             |  |
| Inspirere<br>dankbaa<br>energie | end! Zij ha<br>ar voor haa | alde het bes<br>ar inbreng, h | te in mij i<br>aar kenni | naar bover<br>s en opbo | n! Zo<br>uwende |  |
| 🖒 Jij en                        | 1 andere                   | persoon                       |                          | 1 c                     | opmerking       |  |
| 🐌 Vin                           | d ik leuk                  | 💭 Opme                        | rking pla                | atsen                   | 🖒 Delen         |  |
| <b>A</b><br>Startpagina         | Watch                      | Marketplace                   | O<br>Profiel             | ل<br>Meldingen          | Menu            |  |

Als je op Ja klikt – dan krijg je het volgende scherm te zien waar je je ervaring kan delen.

| Wat raad je a    | aan van IMAGIK.be? |
|------------------|--------------------|
| 6                | Openbaar 👻         |
| Deel je ervaring |                    |
|                  |                    |
|                  |                    |
|                  |                    |
|                  |                    |
|                  |                    |
| Annuleren        | Delen              |

## **LinkedIn Review**

Ga naar de LinkedIn pagina van Sylvia via deze <u>link.</u> Onderaan haar persoonlijke pagina kom je terecht in de rubriek aanbevelingen. Daar kan je op de knop "Sylvia aanbevelen" klikken.

| 22<br>∢WhatsA | 2:43                                                                                                    |                                                              | alls                                                                 | <b>?</b> •                                        |
|---------------|----------------------------------------------------------------------------------------------------|--------------------------------------------------------------|----------------------------------------------------------------------|---------------------------------------------------|
| $\leftarrow$  | Q Sylvia Feyton                                                                                          | s                                                            |                                                                      |                                                   |
| Onde          | rschrijven                                                                                               |                                                              |                                                                      |                                                   |
| Manag         | ement                                                                                                    |                                                              |                                                                      |                                                   |
| 50            | nderschrijvingen                                                                                         |                                                              |                                                                      |                                                   |
| Onde          | rschrijven                                                                                               |                                                              |                                                                      |                                                   |
|               | Alle 8 vaard                                                                                             | igheden w                                                    | eergeven →                                                           |                                                   |
| Aanbe         | evelingen                                                                                                |                                                              | Sylvia aan                                                           | bevelen                                           |
| Ontva         | ngen Gegeve                                                                                              | en                                                           |                                                                      |                                                   |
|               | Pia Vandeberg<br>Project and Com<br>Horizon, funded<br>technology)<br>28 maart 2019, F<br>Sylvia Feytons | h in · 2e<br>nmunications<br>projects (he<br>Via Vandeber    | s manager Euro<br>althcare, innov<br>gh was klant v                  | opean<br>vation,<br>van                           |
|               | In the context of (Posthcard.eu), several months consultant.                                             | one of my E<br>I asked Sylvi<br>on the projec                | uropean projec<br>a to work toge<br>t as a busines<br>meer           | cts<br>ether for<br>s<br>weergeven                |
| 9             | Tom Verheyen<br>Product Manage<br>19 oktober 2018,<br>Sylvia Feytons                                     | in · 2e<br>r at Thermo\<br>Tom Verhey                        | <b>/ault</b><br>ven was klant v                                      | /an                                               |
|               | Sylvia is a passio<br>to work with for a<br>up a new idea wi<br>was her own. Mo                          | nate entrep<br>a project at E<br>th ease and<br>re than happ | reneur, I had th<br>EDF Luminus. S<br>tested the idea<br>by to wmeer | ne chance<br>She picked<br>a like it<br>weergeven |
| <b>H</b> ome  | Mijn netwerk                                                                                             | +<br>Plaatsen                                                | A<br>Meldingen                                                       | Vacatures                                         |

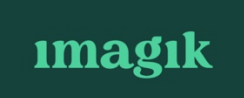

Dan krijg je het volgende scherm te zien waar je in het eerste veld kan aangeven dat je klant bij Sylvia bent geweest.

| 14:43 🔊                                                                                   | ull 🗢 🕞                       |
|-------------------------------------------------------------------------------------------|-------------------------------|
| ×                                                                                         |                               |
| Schrijf een aanbeveli<br>Sylvia Feytons<br>Deze aanbeveling wordt weergegev<br>van Sylvia | ng voor<br>ven in het profiel |
| * geeft een verplicht veld aan                                                            |                               |
| Sylvia Feytons • 1e                                                                       |                               |
| U was een klant van Sylvia                                                                | •                             |
| Functie op dat moment *                                                                   |                               |
| Maak een keuze                                                                            | •                             |
| Aanbeveling toevoegen *                                                                   |                               |
| Schrijf hier uw aanbeveling                                                               |                               |
|                                                                                           | 0/3.000                       |

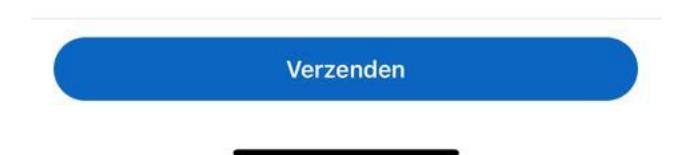

# **HULP NODIG?**

Lukt het je toch niet? Laat het ons weten! We helpen je graag verder! Bel gerust op mijn gsm 0498/61.13.39